$\otimes$  $\otimes$